報告書等の現在の交付方法の確認・変更方法を、ご案内いたします(番号の順に操作してください)。

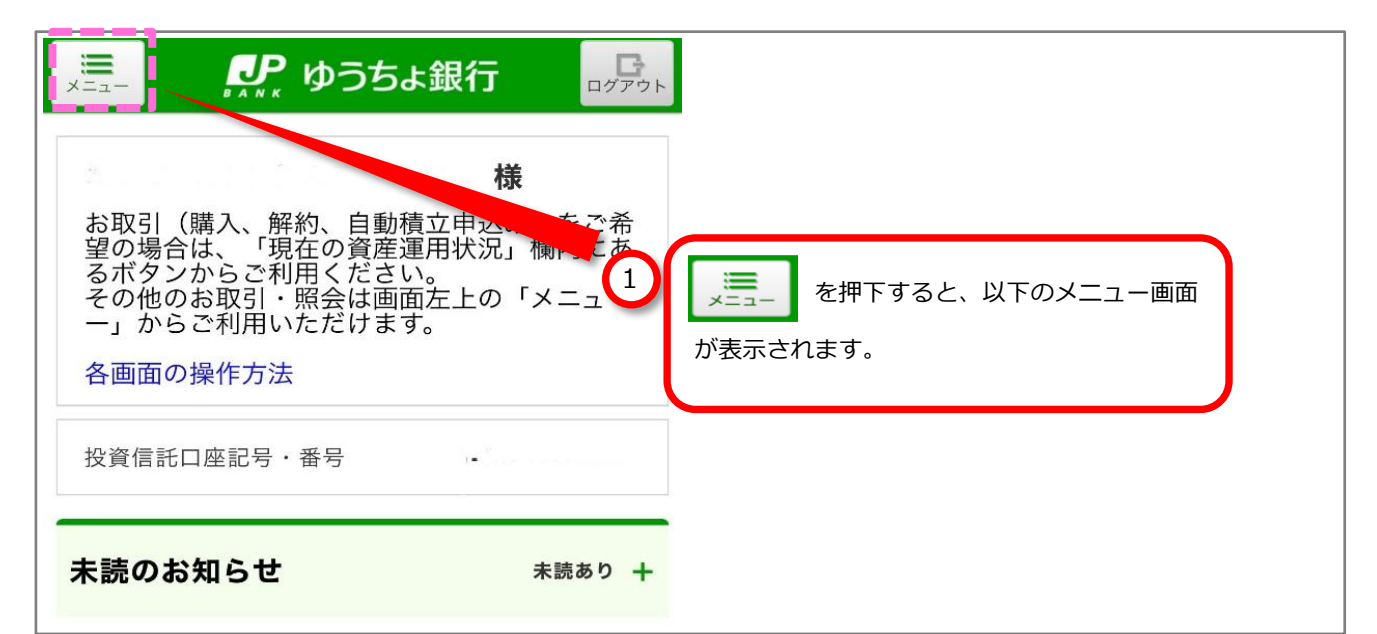

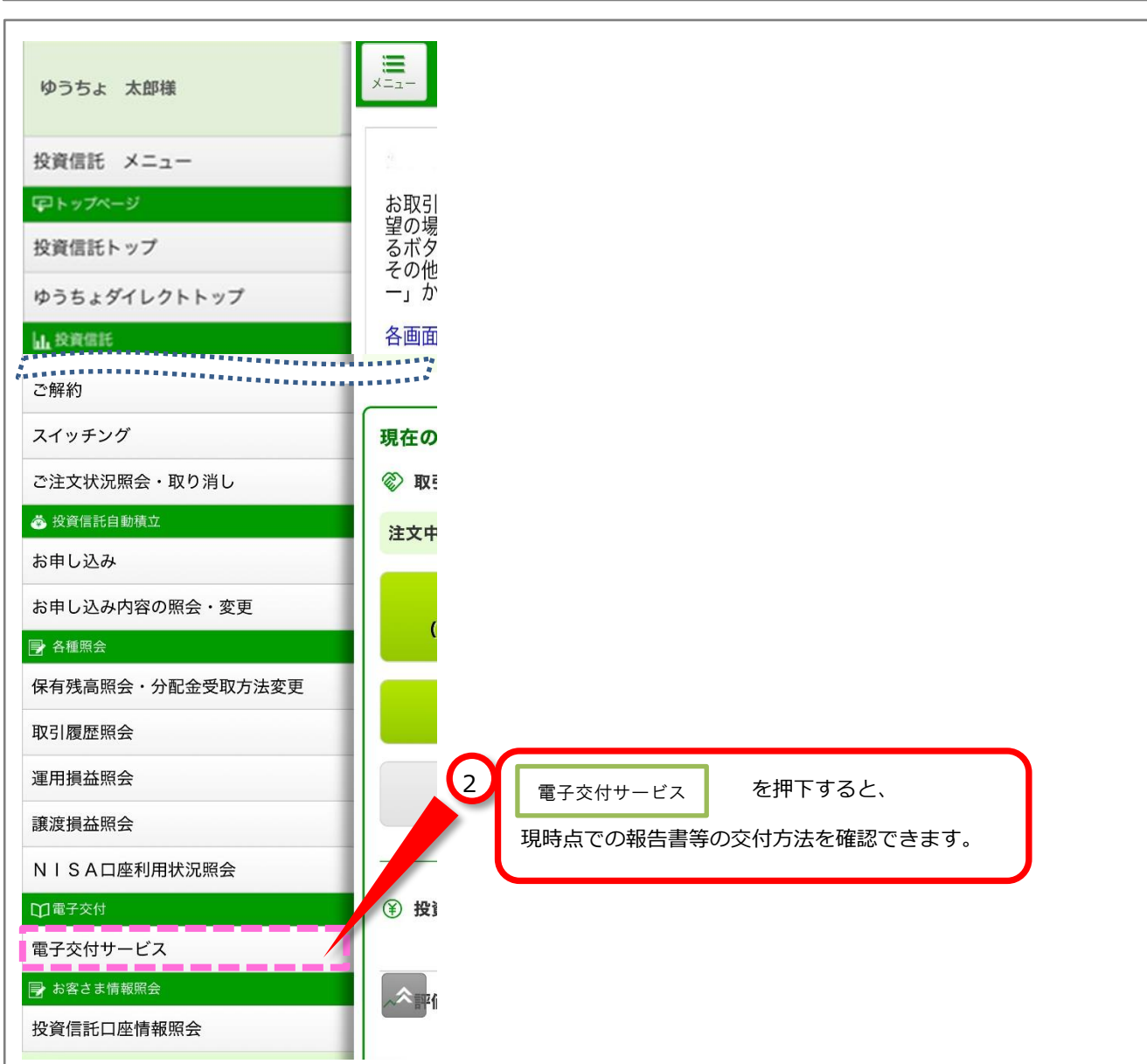

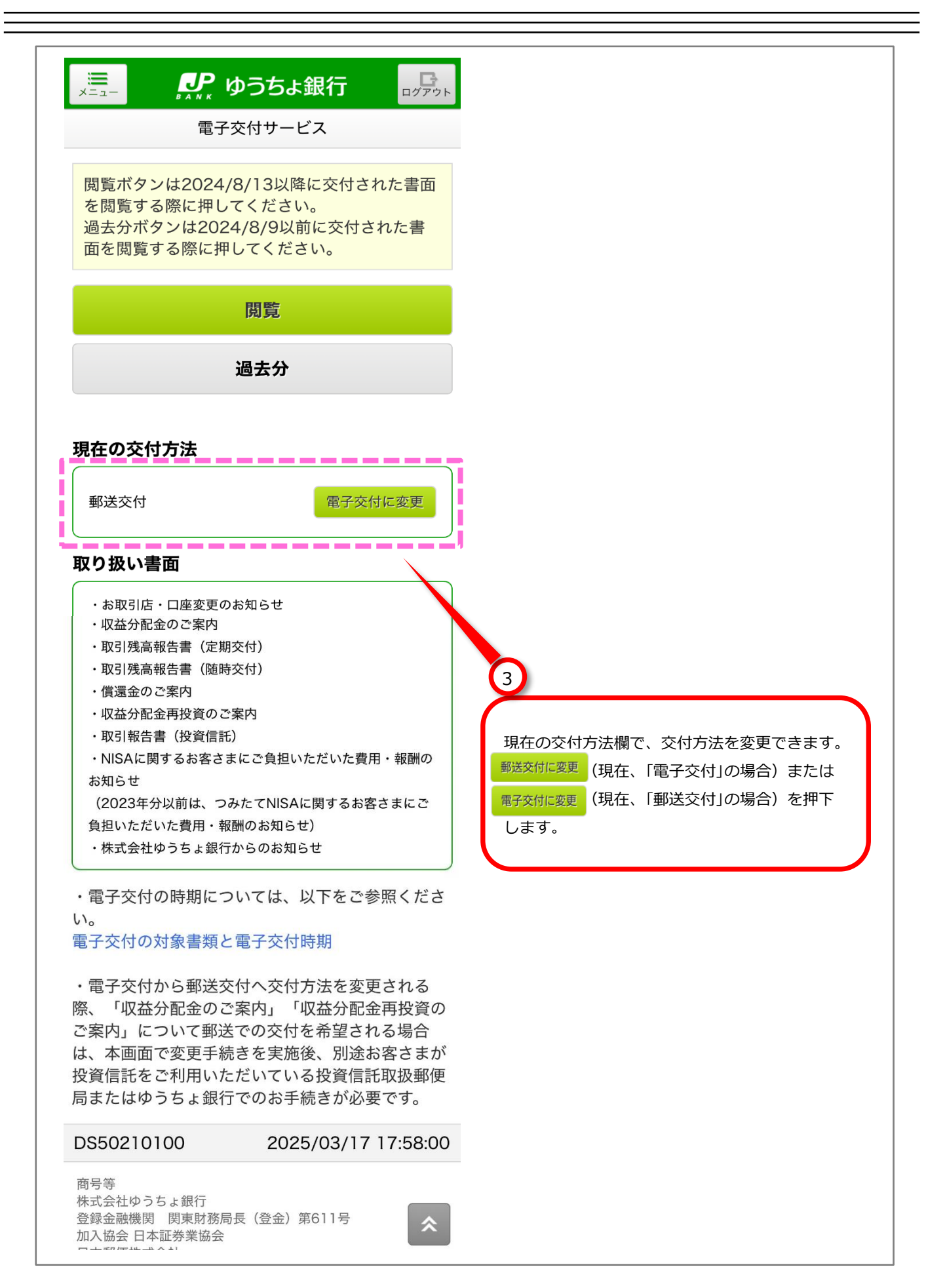

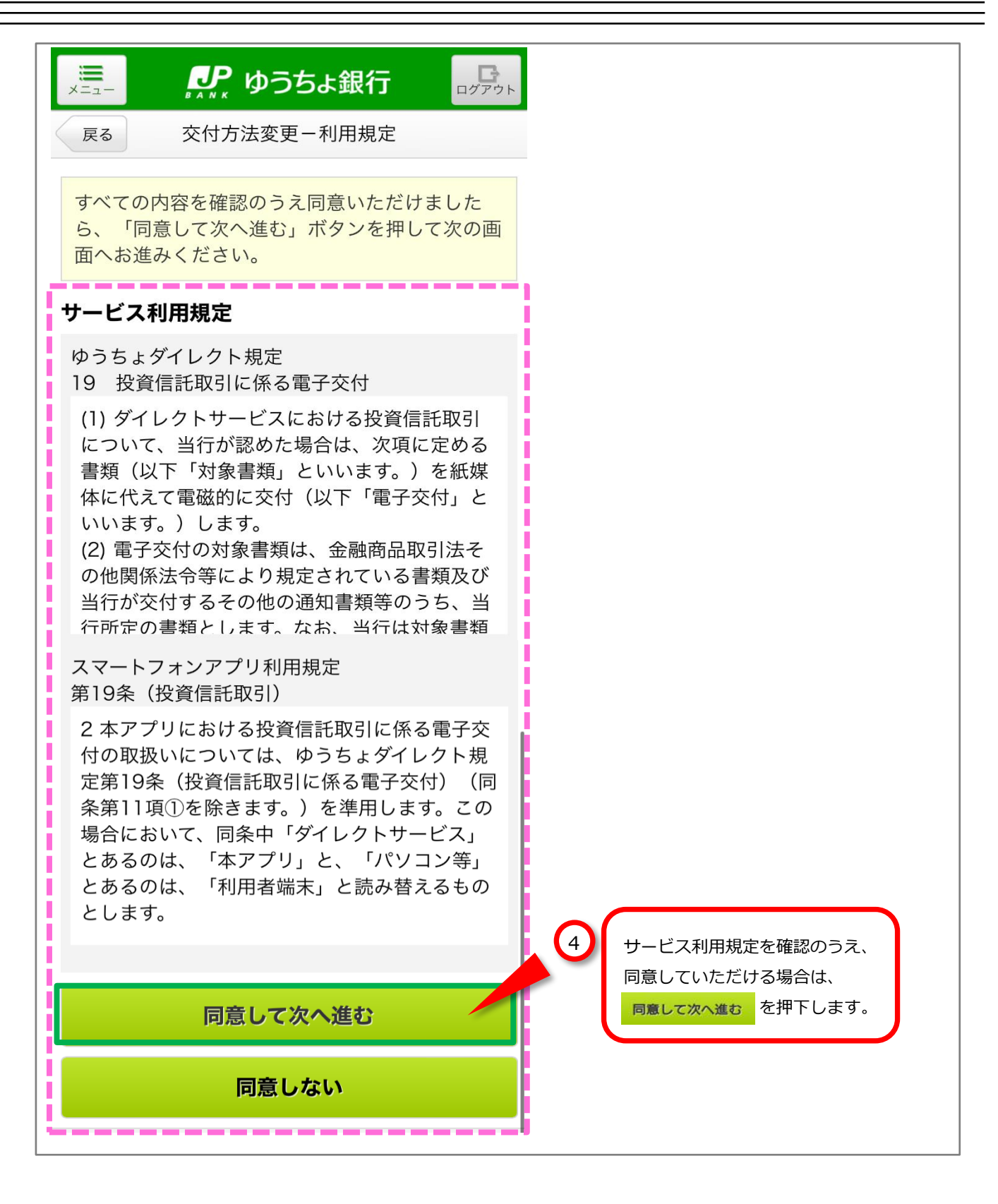

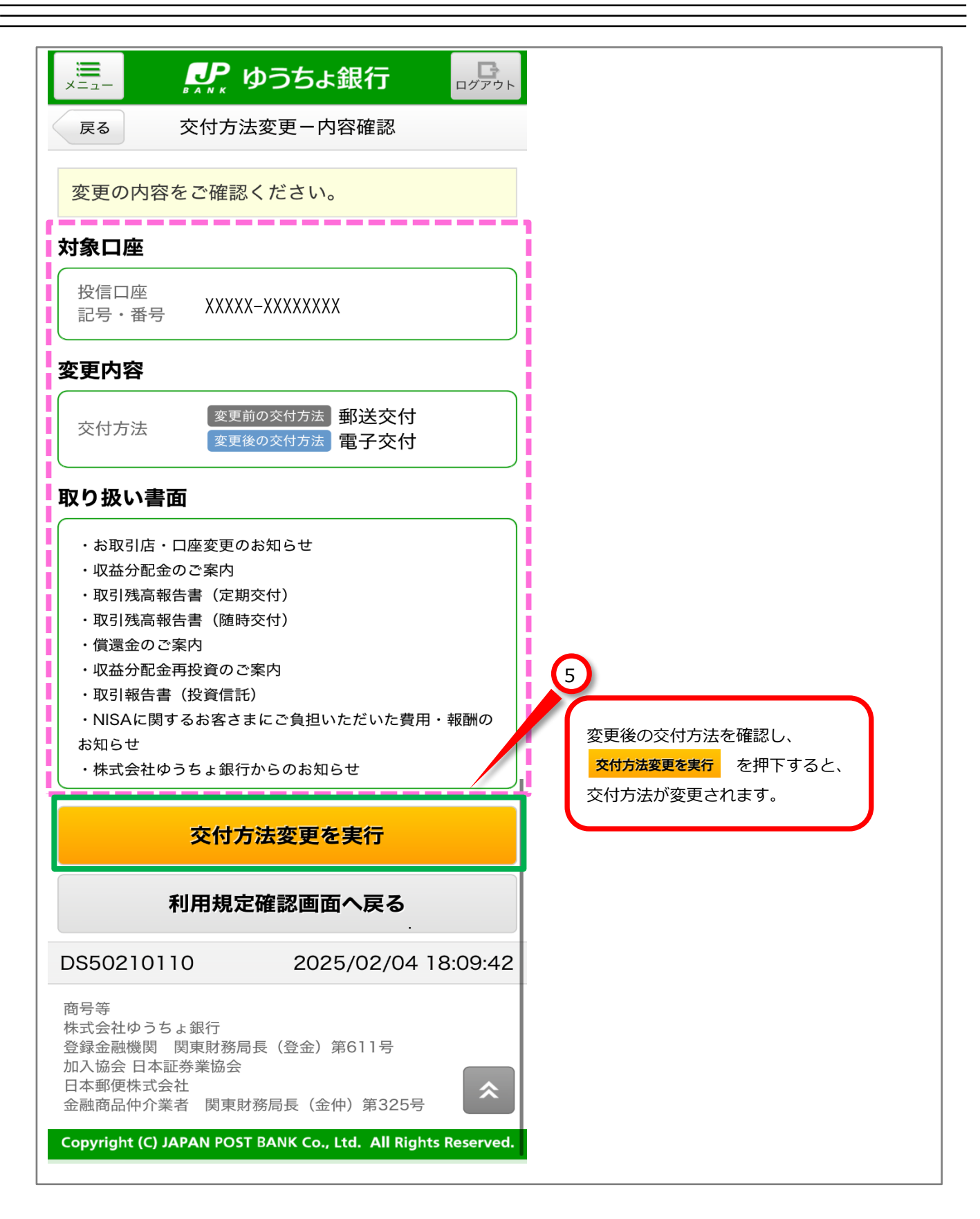

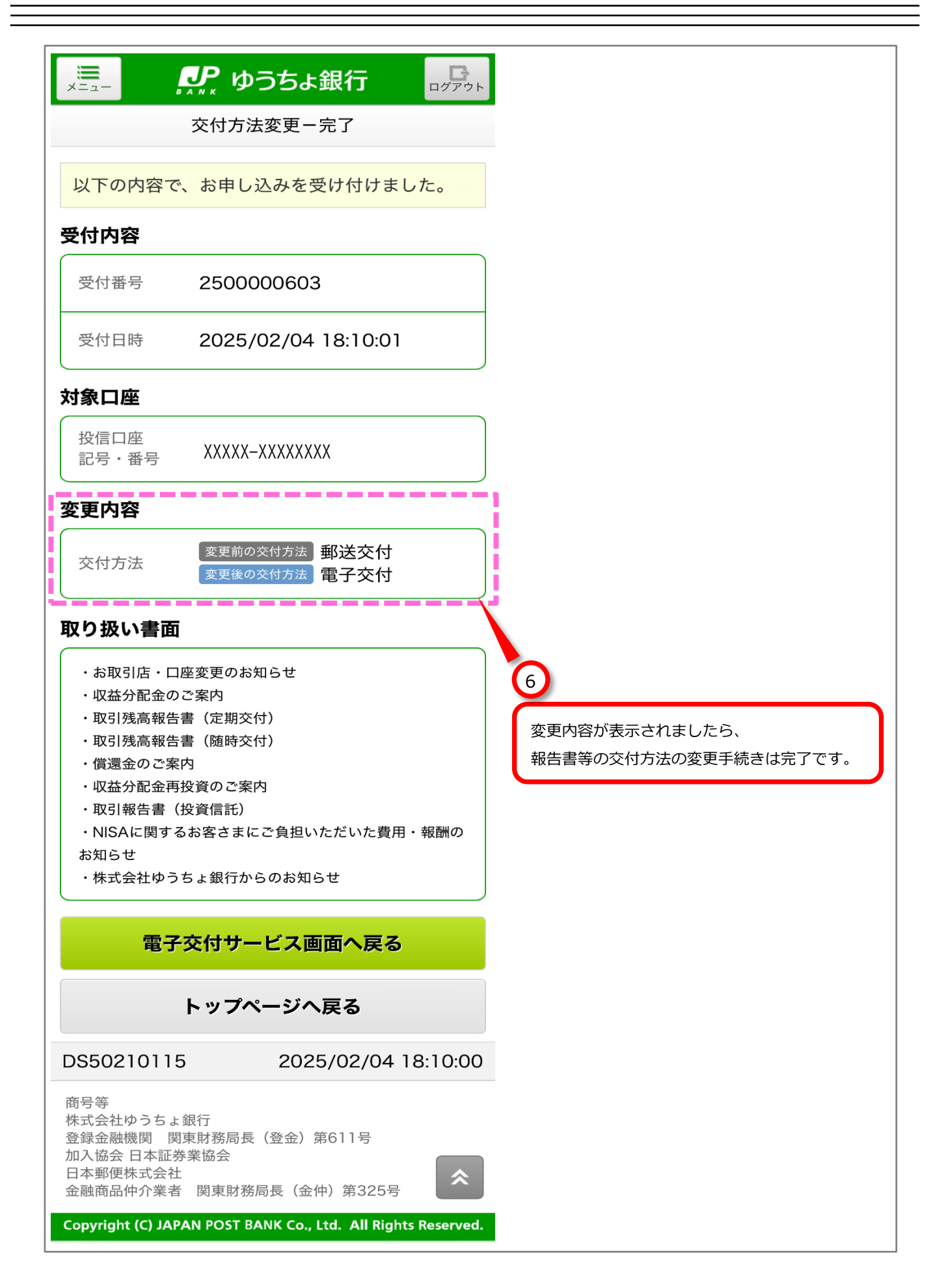